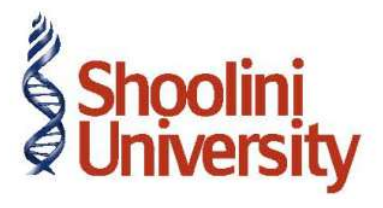

## Course Code – COM (H) 226

Lecture 27

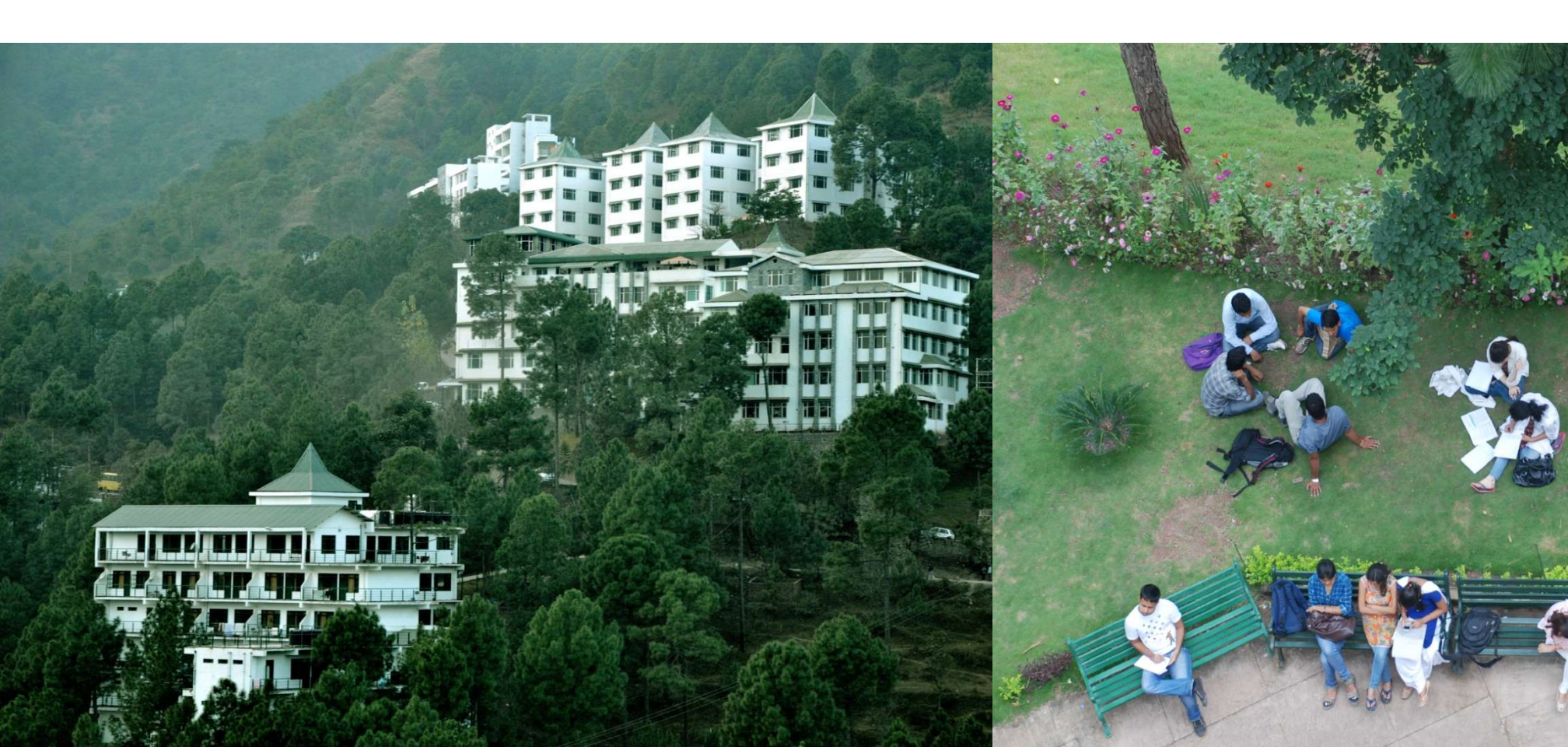

## **Payment of TDS**

On June 4, 2009, Universal Infotech, paid TDS of Rs. 11,500 towards Commission Expenses, vide cheque no. 325478 for the month of May, 2009. Setup:

- In F12: Configure (Payment Configuration)
- □ Ensure Use Single Entry mode for Pymt/Rcpt/Contra to Yes

Go to Gateway of Tally > Accounting Vouchers > Press F5: Payment

- 1. Press F2 and change date to 04/06/2009
- 2. Press Alt+S or click S: Stat Payment button on the Buttons Bar to view Stat Payment screen.
- 3. In the Statutory Payment Screen, enter the details.
- 4. Press Enter to accept the Statutory Payment screen.
- 5. The **Bank Name** through which the payment is made and **TDS payable amount (**with the respective bill details) will be auto-filled.
- 6. Set the option **Provide Details** to **Yes** to enter TDS payment details
- 7. In the **Payment Details** Screen, enter the details.

## **Payment of TDS**

On June 4, 2009, Universal Infotech, paid TDS of Rs. 11,500 towards Commission

Expenses, vide cheque no. 325478 for the month of May, 2009.

- 8. Press **Enter** to accept the payment details
- 9. Cheque number entered in the payment details is displayed in the Narration

10. Press Enter to Save.

## Thank You